# Using the DNRME Queensland Geocoder.

## Overview

The Queensland Geocoder is an application to validate addresses, land parcels (Lot Plan) or find addresses from a geo-coordinates. The application can process both single and batch requests for Queensland related information.

#### Details on single request use.

For batch processing the geocoder accepts a coma delimited (.csv) file containing no more than 5000 requests for any validation type. Each request is sequentially passed through the Department of Natural Resources and Mines (DNRME) public version of the Property Location Service Plus.

#### Details on batch request use is here.

The batch request can be set to be Automatic or Interactive.

Automatic setting only accepts responses that have a single candidate returned and a high confidence value. Any request not meeting the criteria need to be reprocessed as single request or as Interactive batch.

### Batch output choice includes

1. Coma delimited (.csv) and/or

2. Spatially enabled **.kml** that can be viewed in the Queensland Globe or Google Earth application. A validated address displays a confidence level for each returned address and other parameters. (see output examples link on Queensland Geocoder home page)

*Note* – DNRME Queensland Globe details can be found at <u>https://www.business.qld.gov.au/running-business/support-assistance/mapping-data-imagery/queensland-globe</u>

The application has limited support. Should you find the application isn't working email OpenData@dnrme.qld.gov.au

#### About DNRME addresses

Data used to validate your addresses comes from the Queensland Address Management Framework (QAMF) database, which is compiled from Local Government Authority supplied address information. The database used by the service is updated on a daily basis. The data is reliant on LGAs providing data in a timely manner. Some Indigenous Communities have no addresses at present. Similarly not all gated communities have addresses to internal "street" addresses. The department continues to liaise with authorities to rectify the situation.

#### **Browsers and Operating Systems**

The Batch Geocoder is designed to run on modern browsers such as

- Chrome
- Firefox
- Safari and

Note : Edge and Internet Explorer are not supported.

And on the following operating systems

- Windows
- MacOS and

Note: Linux OS should work but the application has not been tested on the platform.

If you encounter difficulties with any browser, please try another in the list as a work around for the problem. You may have to allow 'popups' and non-secure (http) protocols to get the full functionality of the geocoder.

The service is offered free to the Public for Queensland address information only. No additional support is offered for this service

The service may be changed without notice.

# Single request to Geocoder

| QLD Geocoder          | Queensland Geocoder - Validate Single Request |  |
|-----------------------|-----------------------------------------------|--|
| > Batch File Requests | Validate Individual record                    |  |
| > Individual Requests | Validate: <ul></ul>                           |  |
|                       | Process Clear                                 |  |

- Select the "Individual Requests" link
- · Select the radial button for function required

#### To use Validate Address

Start typing your address in input filed. A list of suggestions (up to 50) will appear. Select an address from list and click-on the "**Proceed**" button.

Note: Keep entering the address you require if it is not shown in auto complete list. When address entry is complete, click-on the "**Proceed**" button to produce a list of candidate addresses.

| Validate Individual record |                                                   |  |
|----------------------------|---------------------------------------------------|--|
| Validate:                  | Address  Property Parcels (LotPlan)  Co-ordinates |  |
| Validate Address:          | 275 Ged                                           |  |
|                            | 275 GEORGE ST BRISBANE CITY QLD 4000              |  |
|                            | 275 GEORGE HOLT DR MOUNT CROSBY QLD 4306          |  |

#### Validate Property Parcel

Enter the Lot and Plan Number in the respective input field. Select the "**Proceed**" button

All addresses on the parcel will be shown. Use the Geocode type to identify the type of address displayed. "PC" (Parcel Centroid), "BC" (Building

Centroid), "PAP" (Property Access Point) etc. Note "Common Area" of a property is shown as Lot 9999.

#### Validate Co-ordinate

- Enter fields in the respective input field.
- Select the "Proceed" button
- The closest address to the co-ordinate will be returned.

Where no address is found within 250 metres the service will return

- the address of the Land Parcel if one has been allocated by Local Authority
- a parcel without address will show Lot Plan, Locality and Local Authority.

**HINT** : If an address has a Building/Complex name linked, it will be displayed in brackets at the end of the address. eg. 1183 NIAGARA RD, DIAMONDY QLD 4410 (RIDGEVIEW).

Entering a bracketed name eg (RIDGEVIEW) in the address input line by itself will not give auto options, but on "**Proceed**" the address linked to the Building/Complex will be displayed if it is in the address database.

With an individual address request it is best to use a comma (and space) between the address line and locality. Eg 123 Abc St, East Brisbane. This just helps logic determine if the "East" in this request belongs to the road name or locality.

## Request results

After "Proceed" button is clicked-on a matrix of information is returned.

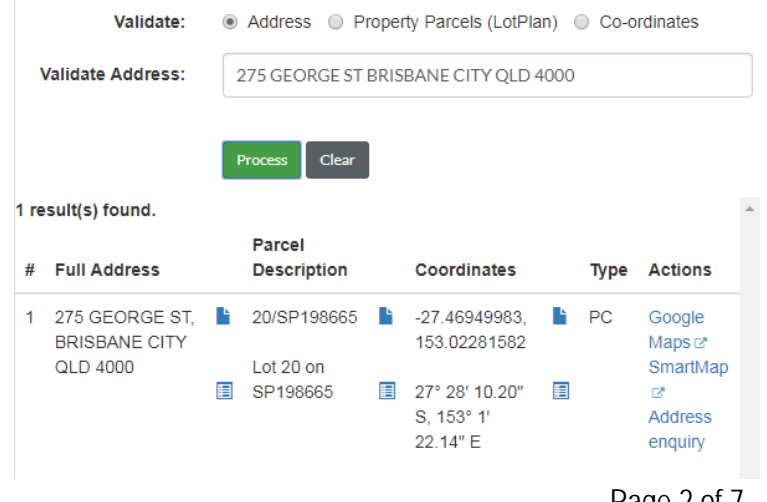

Page 2 of 7 PLS-Geocoder-Help The results count is displayed. Individual result candidates are shown in a scrollable matrix.

Each result has a link to

- Display location on map service
- Draw a Smart Map of parcel
- Send an address enquiry

Icons and are paste ready containers of the returned data. Click on the icon and then paste comma delimited or formatted text into an application of choice.

The type of Co-ordinate is also shown – (PC –Parcel Centroid, BC – Building Centroid etc) Please note that screens may change depending on browser used.

To use the batch geocoder follow the following steps

- 1. Select the .csv file to be processed
  - a. Indicate if the file has a header record or not. (see Batch Geocoder Examples link)
  - b. Indicate the type of validation to be performed
  - c. Indicate whether user interaction is required
  - d. Indicate the output format (csv, kml or both)

| QLD Geocoder          | Queensland Geocoder - Batch File Process                                       |  |
|-----------------------|--------------------------------------------------------------------------------|--|
| > Batch File Requests | 1. Select file and options                                                     |  |
| Individual Requests   | File to be loaded: Choose File No file chosen                                  |  |
|                       | Validate File Type:                                                            |  |
|                       | Process using:<br>$\hfill \begin{tabular}{lllllllllllllllllllllllllllllllllll$ |  |
|                       | Specify Input CSV                                                              |  |
|                       | Output format                                                                  |  |
|                       | Start Processing                                                               |  |

#### 2. Process of file

Processing will begin by clicking-on the "Start Processing" button. A progress bar is displayed showing records processed, number of errors and records to be reviewed (using single request or interactive batch method)

| lueens       | and Geoco           | der - Batch F          | ile Process |  |
|--------------|---------------------|------------------------|-------------|--|
| 1. Select fi | e and options       |                        |             |  |
| 2. Process   | addresses           |                        |             |  |
| 11 of 17 rec | ords processed (wit | th 1 errors and with 2 | to review)  |  |
|              |                     |                        |             |  |

When using "interactive" selection the application will show you a list of candidates for consideration. You can confirm one or discard all of the candidates.

| of 17 i | records processed (with 2 errors                              | and with 0 to review | )      |                   |        |
|---------|---------------------------------------------------------------|----------------------|--------|-------------------|--------|
| PI      | ease select an add                                            | ress (3 sele         | ctions | to go)            |        |
| Sele    | ection required: 5/74 Wardoo St,                              | Ashmore              |        | 5 /               |        |
|         | ASHMORE QLD 4214<br>(DOLPHIN NORTH)                           | 0.0010101            |        | 10010             |        |
| 0       | UNIT 5 74 WARDOO ST,<br>ASHMORE QLD 4214<br>(GARDENIA CLOSE)  | 8/BUP10833           | PC     | 100%              |        |
| 0       | UNIT 5 74 WARDOO ST,<br>ASHMORE QLD 4214<br>(BELLBIRD GROVE)  | 5/SP116750           | BC     | 100%              |        |
| 0       | UNIT 5 74 WARDOO ST,<br>ASHMORE QLD 4214<br>(SANDPIPER PLACE) | 5/SP116750           | BC     | 100%              |        |
| 4       |                                                               |                      |        |                   | F      |
|         | onfirm Coloction                                              |                      |        | None suit - disce | rd oll |

If multiple candidates are found you can choose the best match (select candidate radial button and "**Confirm Selection**") or "**discard all**" candidates for an address if none are deemed suitable.

Processing of the address records continues in the background while you make individual selections.

Discarded addresses will be sorted to the bottom of the output csv file but deleted from a kml file.

Any address errors encountered while processing will not stop the geocoder.

Unmatched addresses will also be sorted to the bottom of the output csv file with an appropriate comment. **HINT**: Using interactive selection can be time consuming. The service will timeout after 10 minutes of selection inactivity and your work will not be saved. It is recommended that users keep the number of records processed interactively to manageable numbers and limit distractions while working on list. Best results is to "Auto" process first and then use "Interactive" to investigate auto fails.

## 3. .Download results

| 3. Download results |                                               |   |
|---------------------|-----------------------------------------------|---|
| Output file ready   |                                               | × |
| File Processed:     | OutputLocations-131741246680431250.zip (3 kB) |   |
|                     | Save Processed File Start Over.               |   |

Save the processed file or archive to your computer.

Examples and explanations of Output Format files are available at the Help Content link on the Help

## Content links

Note - Some of the screen shots shown may differ in each browser application.

# Do and Don't for best results

- The csv input file should contain NO blank lines (CRLF) anywhere through the file
- Use of /,
  - o "/" (forward slash) is used as divider between street number and Unit, flat, or suite number
    - Eg 52/258 Spring St, Locality
  - o "-" (hyphen) is used for street number range
    - Eg 41-43 Grosvenor Terrace, Locality
      - 86/171-203 DAVID LOW WAY, Locality

The service will only do single addresses at any one request. Do not concatenate multiple addresses into a single request

- Postcodes can now be used with input address. Include if known.
- Building Levels or Suites can now be used.
- Building or Complex names can be used in brackets. eg (RIDGEVIEW)
- Correct spelling is essential for best results for auto completed addresses. The service does has some extra logic available when processing a complete entered string (not using an auto suggestion address)
- Use correct abbreviations
- Use a comma and space between street and locality in single request to assist with parsing of address
  - Eg 34 Park Av, East Brisbane as opposed to 34 Park Av East Brisbane. The comma and space force the locality to "East Brisbane" rather than Street address of "34 Park Av East"
- Remember Lot 9999 represents the "Common Area" shown on a plan

# Valid abbreviations for Street types

| Road Name Type | Abbreviation |
|----------------|--------------|
| ACCESS         | ACCS         |
| ALLEY          | ALLY         |
| ALLEYWAY       | ALWY         |
| AMBLE          | AMBL         |
| ANCHORAGE      | ANCG         |
| APPROACH       | APP          |
| ARCADE         | ARC          |
| ARTERY         | ART          |
| AVENUE         | AV           |
| AVENUE         | AVE          |
| BASIN          | BASN         |
| BEACH          | BCH          |
| BEND           | BEND         |
| BLOCK          | BLK          |
| BOARDWALK      | BWLK         |
| BOULEVARD      | BVD          |
| BRACE          | BRCE         |
| BRAE           | BRAE         |
| BREAK          | BRK          |
| BRIDGE         | BDGE         |
| BROADWAY       | BDWY         |
| BROW           | BROW         |
| BYPASS         | ВҮРА         |
| BYWAY          | BYWY         |
| CAUSEWAY       | CAUS         |
| CENTRE         | CTR          |
| CENTREWAY      | CNWY         |
| CHASE          | СН           |
| CIRCLE         | CIR          |
| CIRCLET        | CLT          |
| CIRCUIT        | ССТ          |
| CIRCUS         | CRCS         |
| CLOSE          | CL           |
| COLONNADE      | CLDE         |
| COMMON         | CMMN         |
| CONCOURSE      | CON          |
| COPSE          | CPS          |
| CORNER         | CNR          |
| CORSO          | CSO          |
| COURT          | CRT          |
| COURT          | СТ           |
| COURTYARD      | CTYD         |
| COVE           | COVE         |
| CREEK          | СК           |
| CRESCENT       | CR           |
| CRESCENT       | CRES         |
| CREST          | CRST         |
| CROSS          | CRSS         |
| CROSSING       | CRSG         |

| CROSSROAD   | CRD  |
|-------------|------|
| CROSSWAY    | COWY |
| CRUISEWAY   | CUWY |
| CUL-DE-SAC  | CDS  |
| CUTTING     | CTTG |
| DALE        | DALE |
| DELL        | DELL |
|             | DEVN |
| DIP         | DIP  |
| DISTRUBUTOR | DSTR |
| DRIVE       | DR   |
| DRIVE       | DRV  |
| DRIVEWAY    | DRWY |
| FAST        | F    |
| EDGE        | EDGE |
| ELBOW/      | FIR  |
| END         | END  |
|             | ENT  |
|             | ESP  |
| ESTATE      | EST  |
|             | EVD  |
|             |      |
|             |      |
|             |      |
|             |      |
|             |      |
|             |      |
|             |      |
|             |      |
| FOLLOW      |      |
|             |      |
|             | FOR  |
|             |      |
|             |      |
|             |      |
|             |      |
|             | GAP  |
| GARDEN      | GDN  |
| GARDENS     | GDNS |
| GATE        | GIE  |
|             |      |
|             |      |
|             |      |
| GLEN        | GLEN |
| GRANGE      | GRA  |
| GREEN       | GRN  |
| GROUND      | GRND |
| GROVE       | GR   |
| GULLY       | GLY  |
| HEIGHTS     | HTS  |
| HIGHROAD    | HRD  |
| HIGHWAY     | HWY  |
| HILL        | HILL |

| INTERCHANGE  | INTG |
|--------------|------|
| INTERSECTION | INTN |
| JUNCTION     | JNC  |
| KEY          | KEY  |
| LANDING      | LDG  |
| LANE         | LANE |
| LANEWAY      | LNWY |
| LEES         | LEES |
| LINE         | LINE |
| LINK         | LINK |
| LITTLE       | LT   |
|              | I KT |
| LOOP         | LOOP |
| LOWER        | LWR  |
| MALL         | MALL |
| MEANDER      | MNDR |
| MEW/         | MFW  |
| MEWS         | MEWS |
|              | MWY  |
| MOUNT        | MT   |
| MOUNT        | МТ   |
| NOOK         |      |
|              | N    |
|              |      |
| DADADE       |      |
|              |      |
|              |      |
|              |      |
| PARKWAY      | PWY  |
|              |      |
| PARI         | PARI |
| PASS         | PASS |
| PATH         |      |
|              |      |
| PIAZZA       | PIAZ |
| PLACE        | PL   |
| PLATEAU      | PLAT |
| PLAZA        | PLZA |
| POCKET       | PKT  |
| POINT        | PNT  |
| PORT         | PORT |
| PROMENADE    | PROM |
| QUAD         | QUAD |
| QUADRANGLE   | QDGL |
| QUADRANT     | QDRT |
| QUAY         | QY   |
| QUAYS        | QYS  |
| RAMBLE       | RMBL |
| RAMP         | RAMP |
| RANGE        | RNGE |
| REACH        | RCH  |
| RESERVE      | RES  |
| REST         | REST |

| RETREAT                             | RTT  |
|-------------------------------------|------|
| RIDE                                | RIDE |
| RIDEG                               | RDGE |
| RIDGEWAY                            | RGWY |
| RIGHT OF WAY                        | ROWY |
| RING                                | RING |
| RISE                                | RISE |
| RIVER                               | RVR  |
| RIVERWAY                            | RVWY |
| RIVIERA                             | RVRA |
| ROAD                                | RD   |
| ROADS                               | RDS  |
| ROADSIDE                            | RDSD |
| ROADWAY                             | RDWY |
| RONDE                               | RNDE |
| ROSEBOWL                            | RSBL |
| ROTARY                              | RTY  |
| ROUND                               | RND  |
| ROUTE                               | RTE  |
| ROW                                 | ROW  |
| RUE                                 | RUE  |
| RUN                                 | RUN  |
| SERVICE WAY                         | SWY  |
| SIDING                              | SDNG |
| SLOPE                               | SLPE |
| SOUND                               | SND  |
| SOUTH                               | S    |
| SPUR                                | SPUR |
| SQUARE                              | SQ   |
| STAIRS                              | STRS |
| STATE HIGHWAY                       | SHWY |
| STEPS                               | STPS |
| STRAND                              | STRA |
| STREET                              | ST   |
| STRIP                               | STRP |
| SUBWAY                              | SBWY |
| TARN                                | TARN |
| TERRACE                             | TCE  |
| TERRACE                             | TER  |
| TERRACE                             | TERR |
| THOROUGHFARE                        | THOR |
| TOLLWAY                             | TLWY |
| TOP                                 | ТОР  |
| TOR                                 | TOR  |
| TOWERS                              | TWRS |
| TRACK                               | TRK  |
| TRAIL                               | TRL  |
| TRAILER                             | TRLR |
| TRIANGLE                            | TRI  |
| TRUNKWAY                            | ТКШҮ |
| TURN                                | TURN |
| UNDERPASS                           | UPAS |
| _ · · · · · · · · · · · · · · · · · |      |

| UNIT    | STE  |
|---------|------|
| UNIT    | FLAT |
| UPPER   | UPR  |
| VALE    | VALE |
| VIADUCT | VDCT |
| VIEW    | VIEW |
| VILLAS  | VLLS |
| VISTA   | VSTA |

| WADE    | WADE |
|---------|------|
| WALK    | WALK |
| WALKWAY | WKWY |
| WAY     | WAY  |
| WEST    | W    |
| WHARF   | WHRF |
| WYND    | WYND |
| YARD    | YARD |

# **Confidence Level**

The Confidence Level is a value returned in the response that gives the user an understanding of the validity of the requested address. In the response the element name is "Confidence" and it is a value that represents the following categories:

Values above 90 with a single candidate indicate a likely match but may need to be confirmed by a person. Matches below 90 typically would need a person to decide which candidate is correct. Up to 500 responses may be returned if the requested address is incomplete, ambiguous or incorrect.

| Confidence Level                                 | %   |
|--------------------------------------------------|-----|
| No Confidence                                    | 0   |
| To State                                         | 5   |
| To Local Government (Sounds Like)                | 10  |
| To Local Government (Exact Match)                | 15  |
| To Locality (Sounds Like)                        | 20  |
| To Locality (Exact Match)                        | 25  |
| Indistinct Local Government / Postcode           | 50  |
| Indistinct Locality                              | 55  |
| Indistinct Street/Place Name                     | 60  |
| Indistinct Street Number                         | 65  |
| To Street/Place Name (Sounds Like)               | 70  |
| To Street/Place Name (Exact Match)               | 75  |
| Indistinct Unit Type                             | 80  |
| To Street Number (Sounds Like)                   | 85  |
| To Street Number (Exact Match)                   | 87  |
| Indistinct Unit/Level Number (Sounds Like)       | 89  |
| Indistinct Unit/Level Number (Exact Match)       | 90  |
| To Street Type (Sounds Like)                     | 93  |
| To Street Type (Exact Match)                     | 94  |
| Street Number Falls Within a Range (Sounds Like) | 95  |
| Street Number Falls Within a Range (Exact Match) | 96  |
| Valid Incomplete (Sounds Like)                   | 97  |
| Valid Incomplete (Exact Match)                   | 98  |
| Valid Address (Sounds Like)                      | 99  |
| Valid Address (Exact Match)                      | 100 |

Alias locality reduces confidence by 3